# Object-oriented programming

Second semester

Lecture №3

**Graphical User Interfaces** 

### GUI Examples

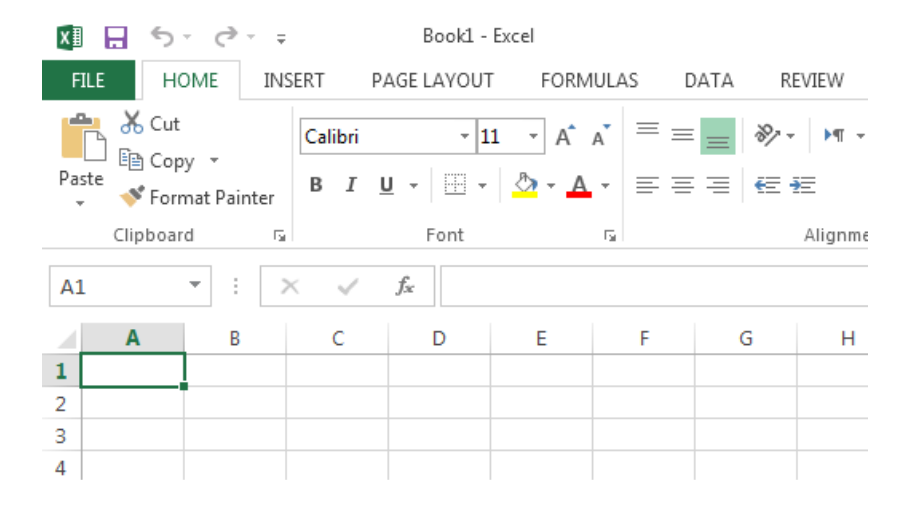

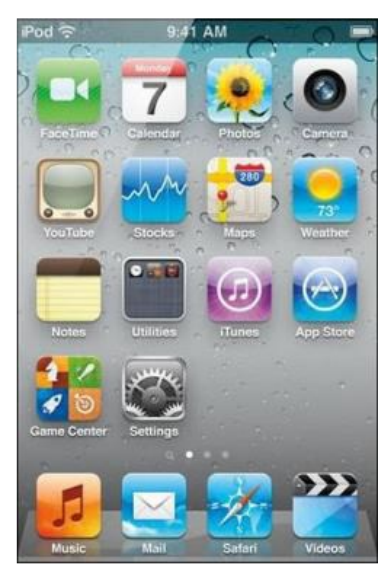

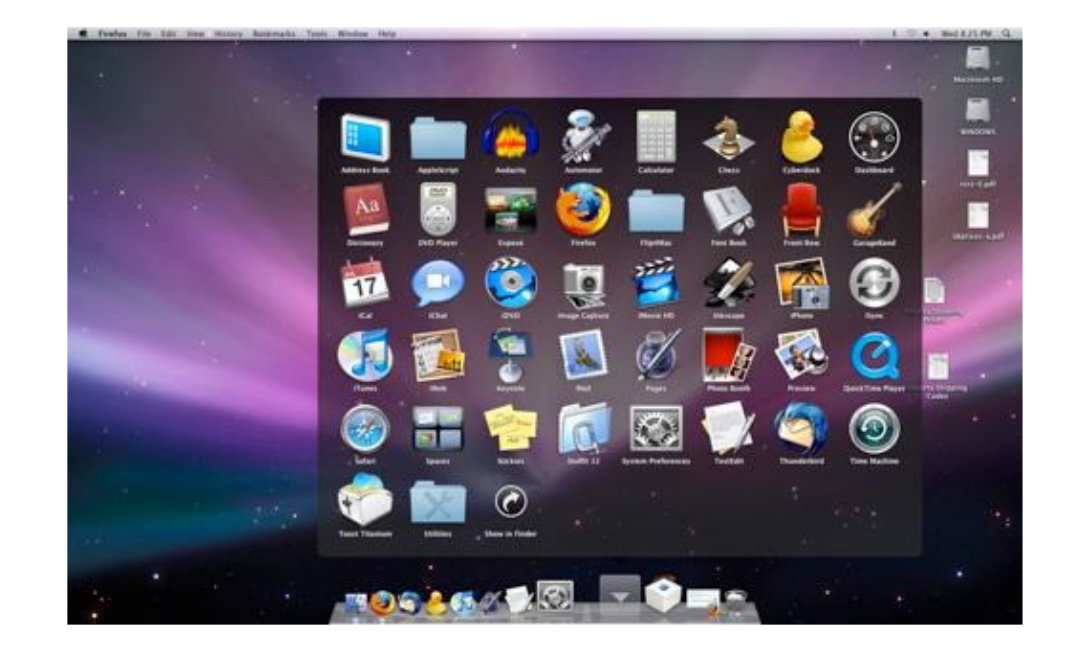

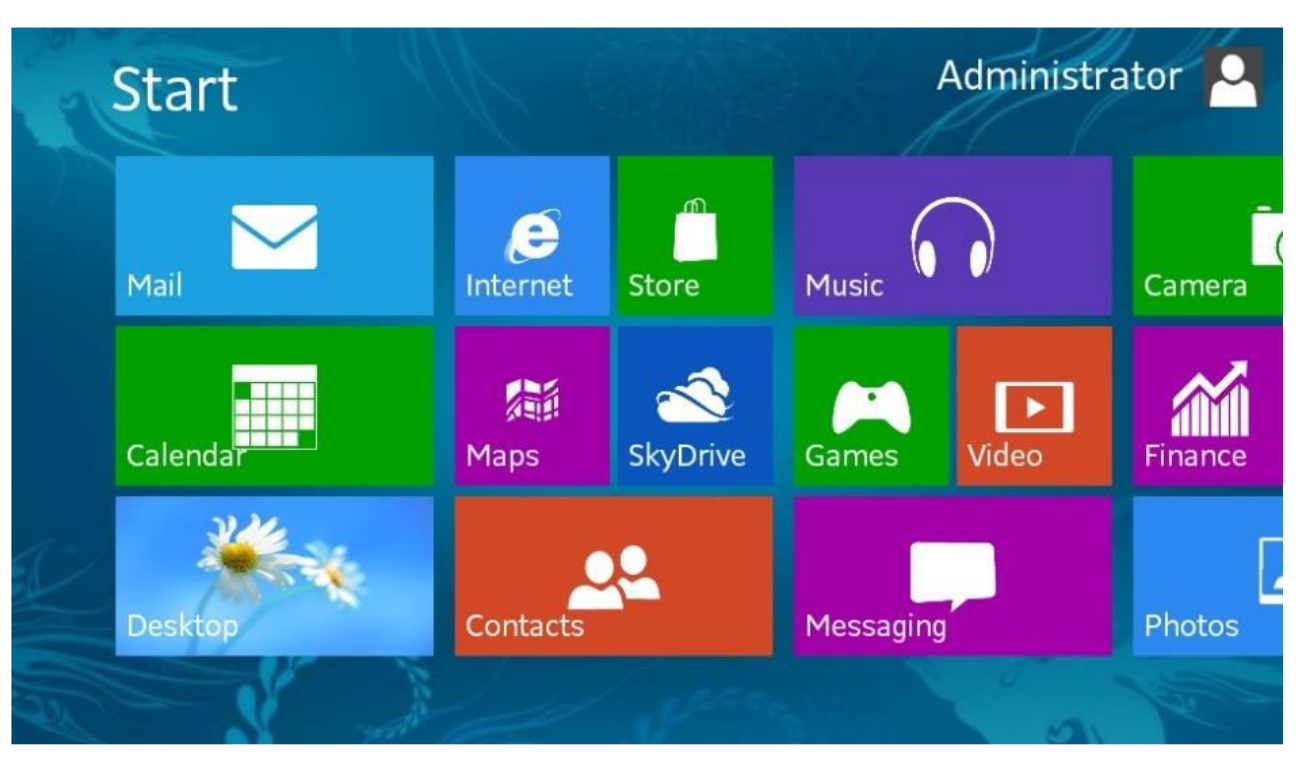

### GUI

- Graphical User Interface (GUI)
  - provides user-friendly human interaction
- Building Java GUIs require use of multiple frameworks:
  - JavaFX (part of JSE 8, 2014)
  - An old framework would use:
    - Java's GUI component Libraries
      - javax.swing.\*
    - Java's Event Programming Libraries
      - java.awt.event.\*
      - Javax.swing.event.\*
    - Java's Graphics Programming Libraries
      - java.awt.\*
      - java.awt.geom.\*

### JavaFX vs Swing and AWT

- Swing and AWT are replaced by the JavaFX platform for developing rich Internet applications in JDK8.
  - When Java was introduced, the GUI classes were bundled in a library known as the Abstract Windows Toolkit (AWT).
    - AWT is fine for developing simple graphical user interfaces, but not for developing comprehensive GUI projects.
    - In addition, AWT is prone to platform-specific bugs.
  - The AWT user-interface components were replaced by a more robust, versatile, and flexible library known as Swing components.
    - Swing components are painted directly on canvases using Java code.
    - Swing components depend less on the target platform and use less of the native GUI resource.
- With the release of Java 8, Swing is replaced by a completely new GUI platform: JavaFX.

### Example: a mouse click on a button

- Operating System recognizes mouse click
  - determines which window it was inside
  - notifies that program
- Program runs in loop
  - checks input buffer filled by OS
  - if it finds a mouse click:
    - determines which component in the program
    - if the click was on a relevant component
      - respond appropriately according to handler

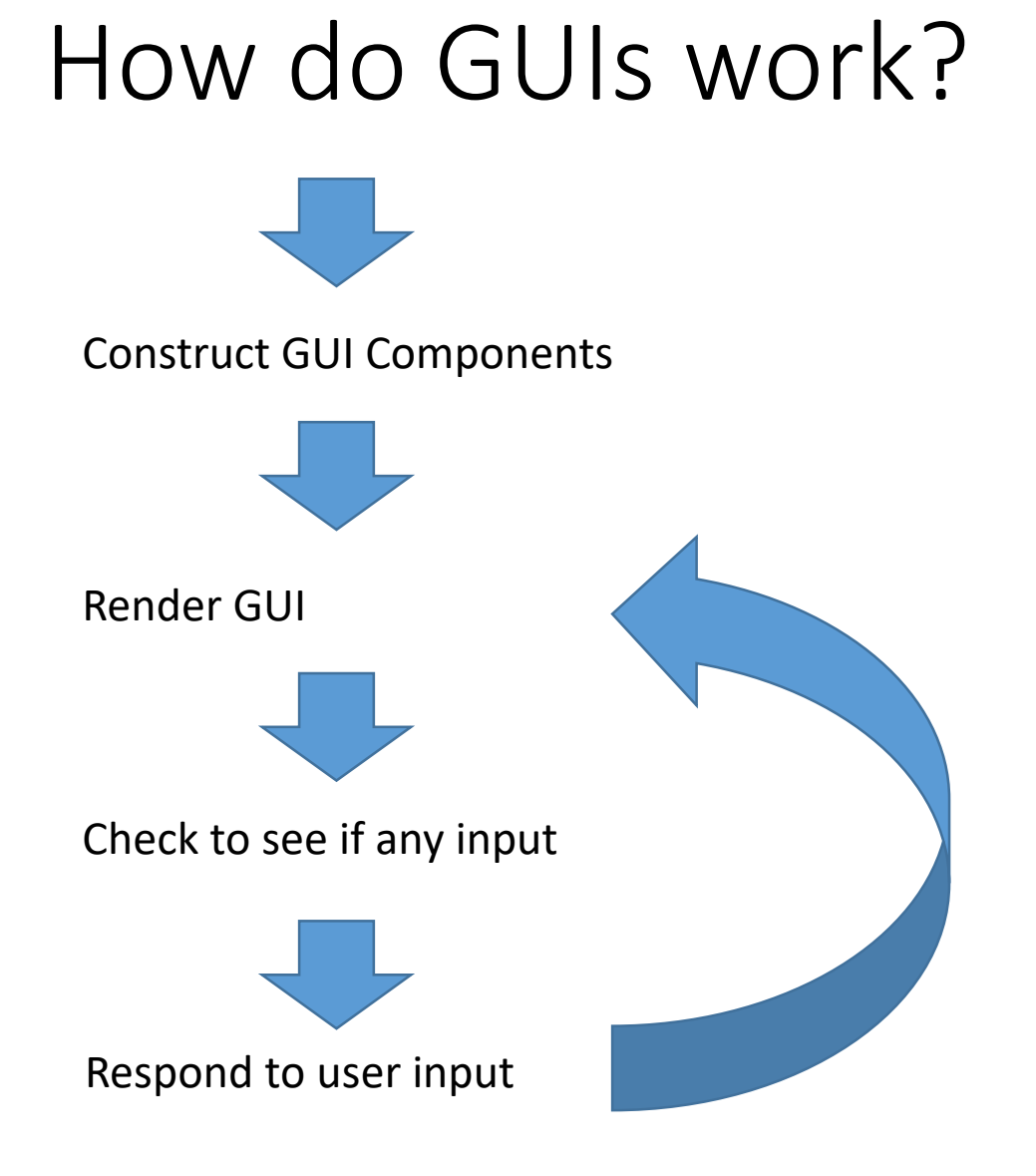

• They loop and respond to events

### GUI Look vs. Behavior

- Look
  - physical appearance
  - custom component design
  - containment
  - layout management
- Behavior
  - interactivity
  - event programmed response

### What does a GUI framework do for you?

- Provides ready made visible, interactive, customizable components
- you wouldn't want to have to code your own window

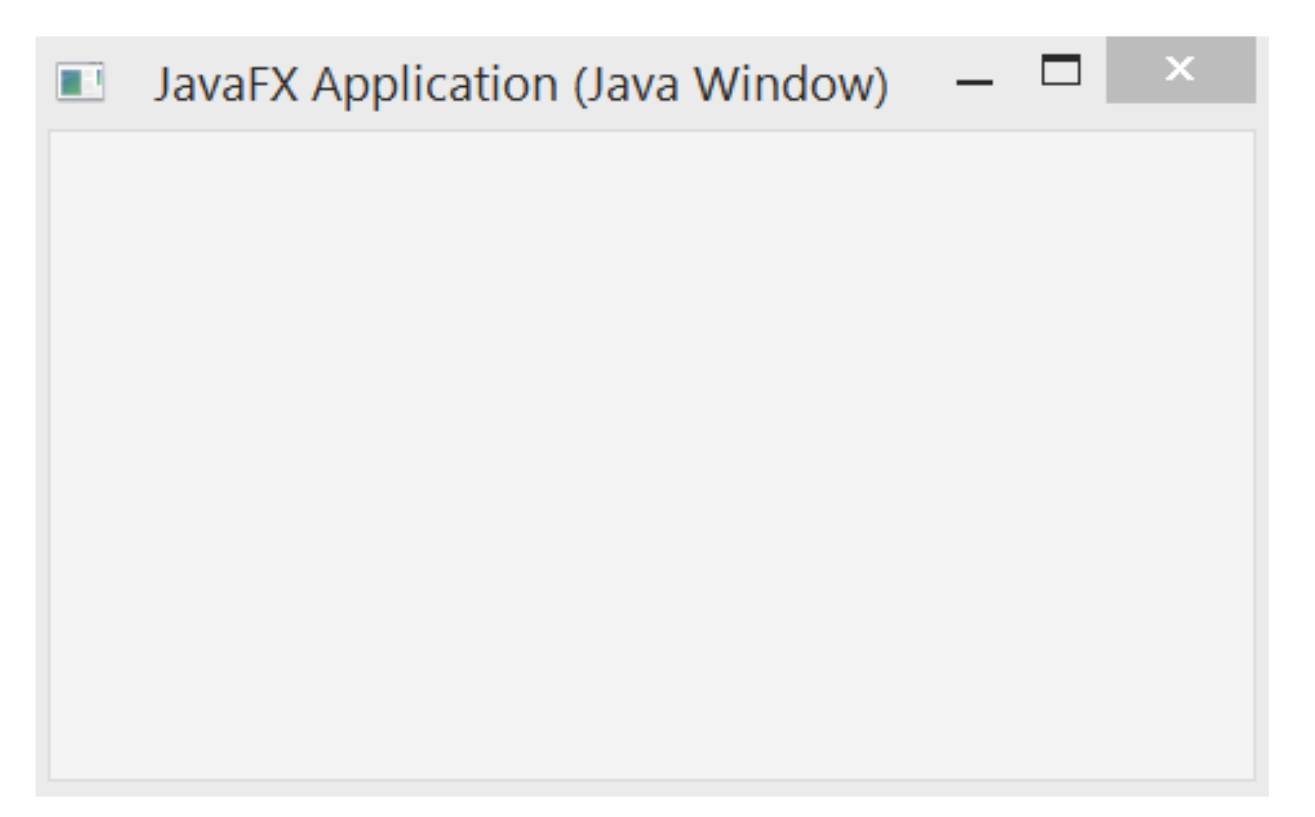

### Basic Structure of JavaFX

- javafx.application.Application is the entry point for JavaFX applications
  - JavaFX creates an application thread for running the application start method, processing input events, and running animation timelines.
  - Override the start(Stage) method!
- javafx.stage.Stage is the top level JavaFX container.
  - The primary Stage is constructed by the platform.
- javafx.scene.Scene class is the container for all content in a scene graph.
- javafx.scene.Node is the base class for scene graph nodes.

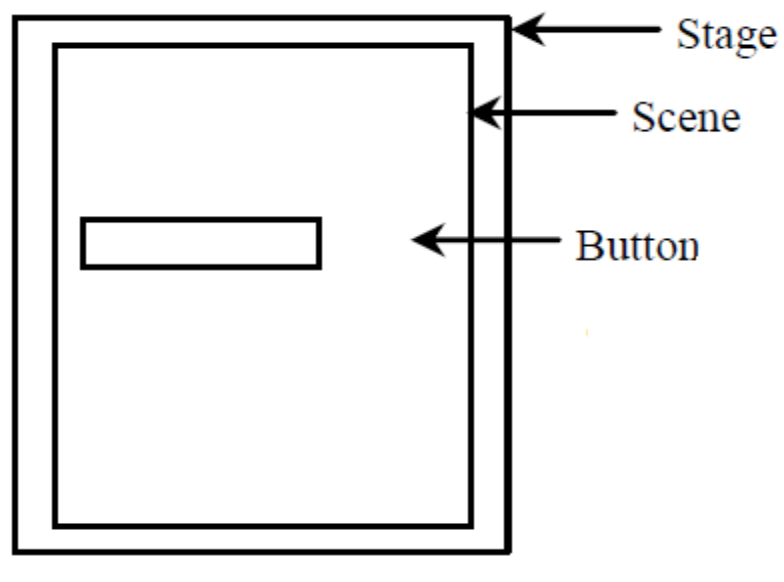

### My first JavaFX App

| 💶 MyJavaFX |   |
|------------|---|
|            | - |
|            |   |
|            |   |
|            |   |
|            |   |
|            |   |
| OK         |   |
| OK         |   |
|            |   |
|            |   |
|            |   |
|            |   |
|            |   |
|            |   |

import javafx.application.Application; import javafx.stage.Stage; import javafx.scene.Scene; import javafx.scene.control.Button;

public class MyFirstJavaFX extends Application

@Override // Override the start method in the Application class
public void start(Stage primaryStage) {

// Create a button and place it in the scene
Button btOK = new Button("OK");
Scene scene = new Scene(btOK, 200, 250);
primaryStage.setTitle("MyJavaFX"); // Set the stage title
primaryStage.setScene(scene); // Place the scene in the stage
primaryStage.show(); // Display the stage

#### /\*\*

\* The main method is only needed for the IDE with limited

\* JavaFX support. Not needed for running from the command line.

\*/

public static void main(String[] args) {

launch(args);

# My second JavaFX App

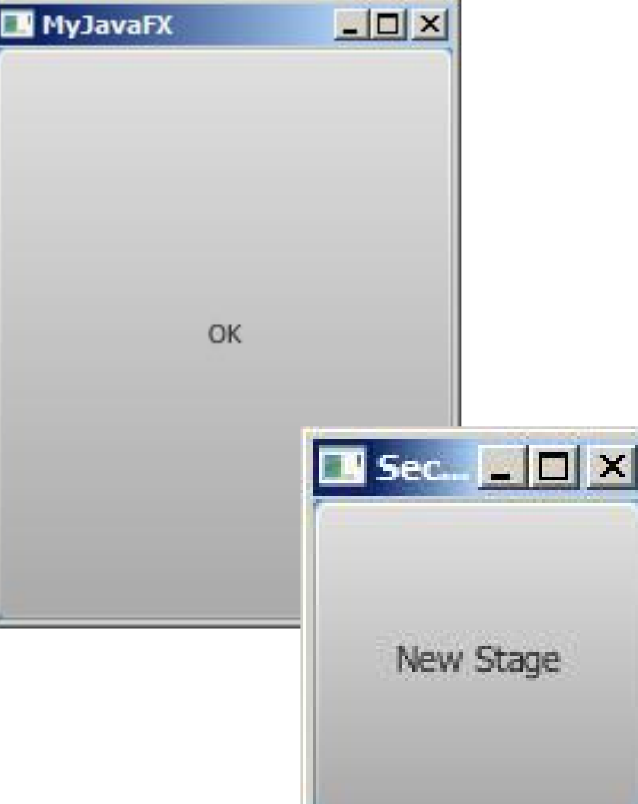

// Multiple stages can be added beside the primaryStage import javafx.application.Application; import javafx.stage.Stage; import javafx.scene.Scene; import javafx.scene.control.Button; public class MultipleStageDemo extends Application { @Override // Override the start method in the Application class public void start(Stage primaryStage) { // Create a scene and place a button in the scene Scene scene = new Scene(new Button("OK"), 200, 250); primaryStage.setTitle("MyJavaFX"); // Set the stage title primaryStage.setScene(scene); // Place the scene in the stage primaryStage.show(); // Display the stage Stage stage = new Stage(); // Create a new stage stage.setTitle("Second Stage"); // Set the stage title // Set a scene with a button in the stage stage.setScene(new Scene(new Button("New Stage"), 100, 100)); stage.show(); // Display the stage

### Panes, UI Controls, and Shapes

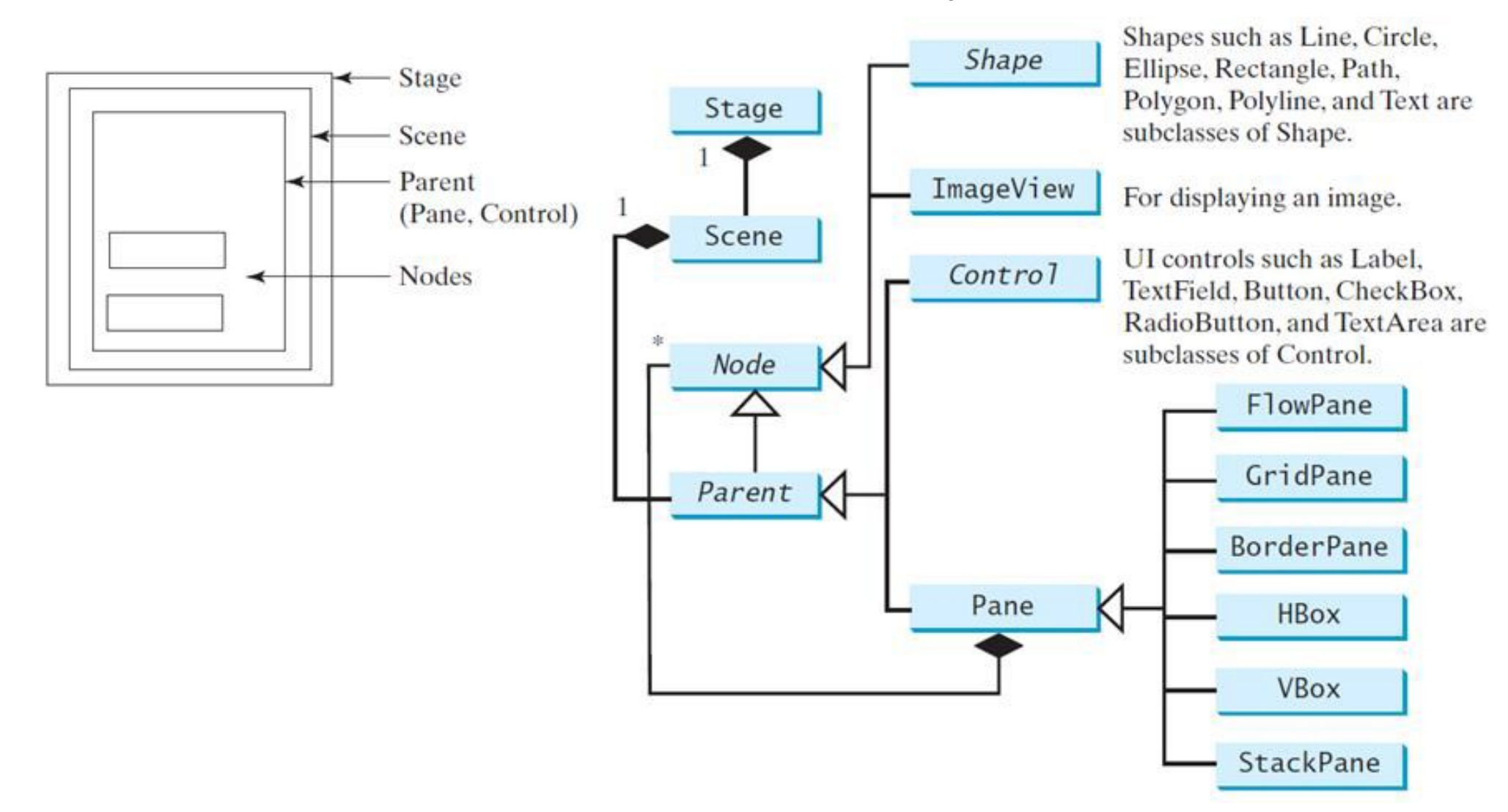

### Pane

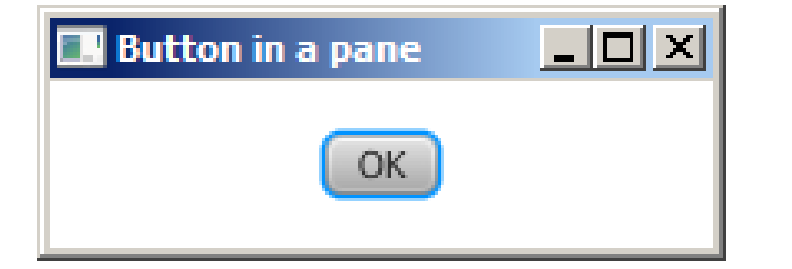

import javafx.application.Application; import javafx.stage.Stage; import javafx.scene.Scene; import javafx.scene.layout.StackPane; import javafx.scene.control.Button; public class ButtonInPane extends Application

@Override // Override the start method in the Application class
public void start(Stage primaryStage) {

// Create a scene and place a button in the scene

StackPane pane = new StackPane();

#### pane.getChildren().add(new Button("OK"));

Scene scene = new Scene(pane, 200, 50);
primaryStage.setTitle("Button in a pane");
// Set the stage title
primaryStage.setScene(scene); // Place the scene in the stage
primaryStage.show(); // Display the stage

public static void main(String[] args) { launch(args); }

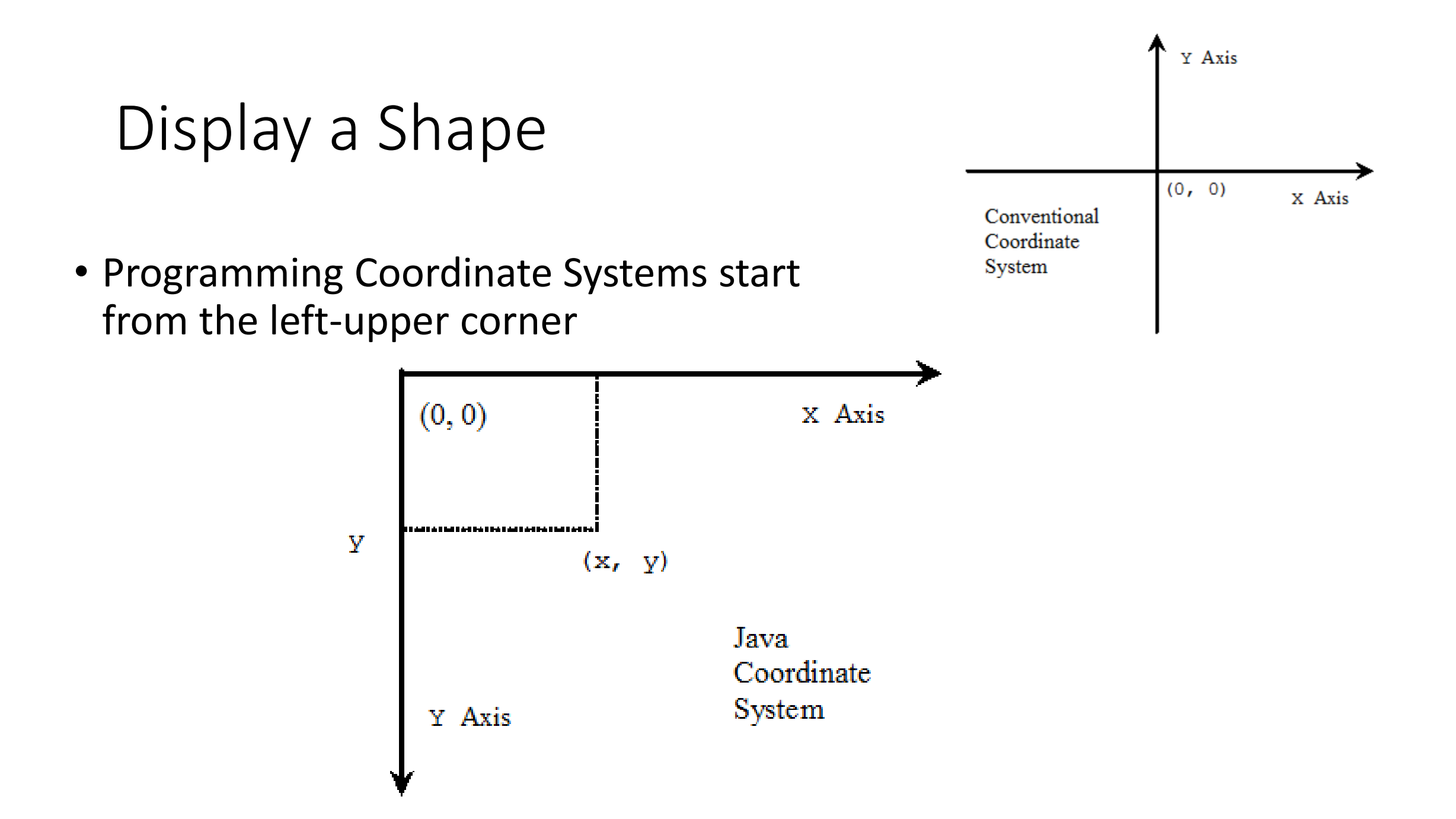

### Circle

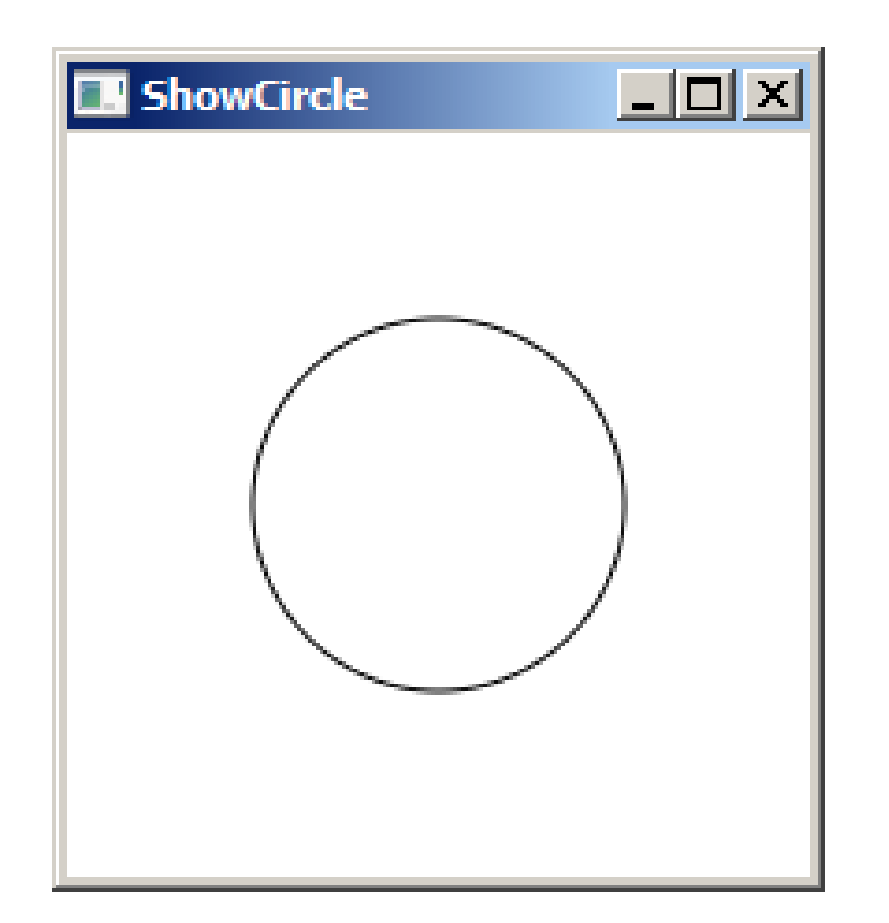

import javafx.application.Application; import javafx.stage.Stage; import javafx.scene.Scene; import javafx.scene.layout.Pane; import javafx.scene.shape.Circle; import javafx.scene.paint.Color; public class ShowCircle extends Application { @Override // Override the start method in the Application class public void start(Stage primaryStage) { // Create a circle and set its properties Circle circle = new Circle(); circle.setCenterX(100); circle.setCenterY(100); circle.setRadius(50); circle.setStroke(Color.BLACK); circle.setFill(null); // Create a pane to hold the circle Pane pane = new Pane(); pane.getChildren().add(circle); // Create a scene and place it in the stage Scene scene = new Scene(pane, 200, 200); primaryStage.setTitle("ShowCircle"); // Set the stage title primaryStage.setScene(scene); // Place the scene in the stage primaryStage.show(); // Display the stage /\*\* \* The main method is only needed for the IDE with limited

\* JavaFX support. Not needed for running from the command line. \*/

public static void main(String[] args) { launch(args); }

### **Binding Properties**

- JavaFX introduces a new concept called *binding property* that enables a target object to be bound to a source object.
  - If the value in the source object changes, the target property is also changed automatically.
  - The target object is simply called a binding object or a binding property.
- Resizing the window in the previous example would cover the object:

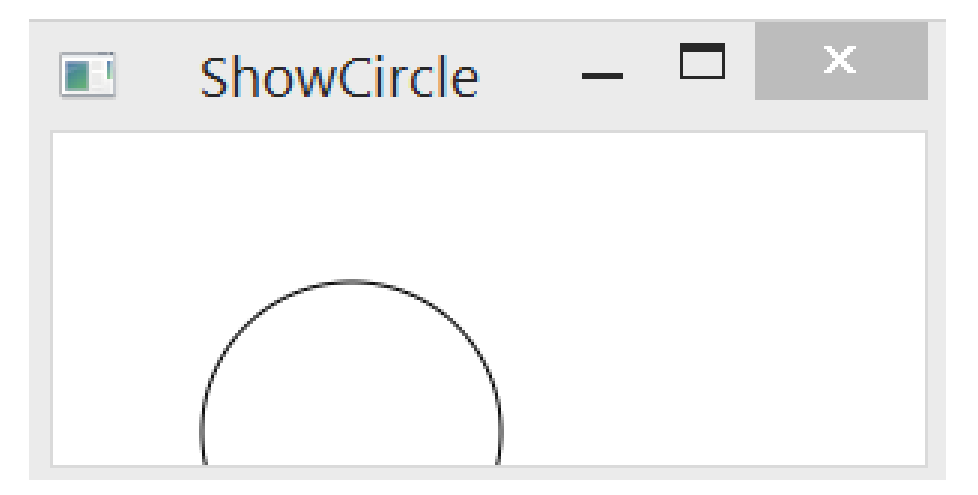

## Binding

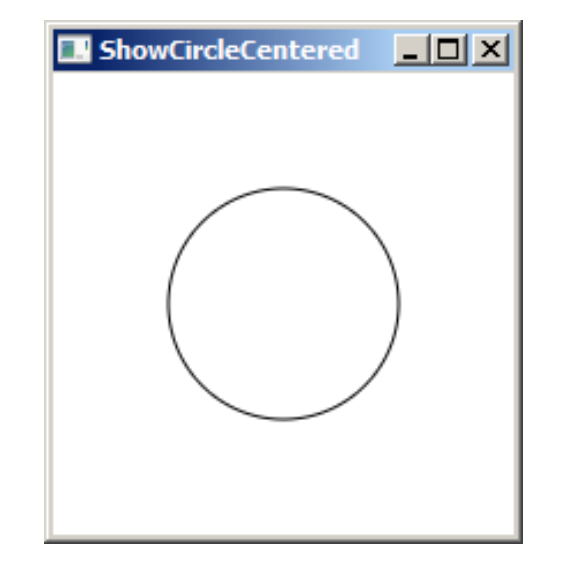

import javafx.application.Application; import javafx.stage.Stage; import javafx.scene.Scene; import javafx.scene.layout.Pane; import javafx.scene.shape.Circle; import javafx.scene.paint.Color; public class ShowCircleCentered extends Application { @Override // Override the start method in the Application class public void start(Stage primaryStage) { // Create a pane to hold the circle Pane pane = new Pane(); // Create a circle and set its properties Circle circle = new Circle(); circle.centerXProperty().bind(pane.widthProperty().divide(2)); circle.centerYProperty().bind(pane.heightProperty().divide(2)); circle.setRadius(50); circle.setStroke(Color.BLACK); circle.setFill(Color.WHITE); pane.getChildren().add(circle); // Add circle to the pane // Create a scene and place it in the stage Scene scene = new Scene(pane, 200, 200); primaryStage.setTitle("ShowCircleCentered"); // Set the stage title primaryStage.setScene(scene); // Place the scene in the stage primaryStage.show(); // Display the stage /\*\* \* The main method is only needed for the IDE with limited \* JavaFX support. Not needed for running from the command line. \*/ public static void main(String[] args) {launch(args); }

### JavaFX Beans and Binding

- Changes made to one object will automatically be reflected in another object
  - A graphical user interface automatically keeps its display synchronized with the application's underlying data: a binding observes its list of dependencies for changes, and then updates itself automatically after a change has been detected.

import javafx.beans.property.DoubleProperty;

import javafx.beans.property.SimpleDoubleProperty;

```
public class BindingDemo {
    public static void main(String[] args) {
        DoubleProperty d1 = new SimpleDoubleProperty(1);
        DoubleProperty d2 = new SimpleDoubleProperty(2);
        d1.bind(d2);
        System.out.println("d1 is " + d1.getValue() + " and d2 is " + d2.getValue());
        d2.setValue(70.2);
        System.out.println("d1 is " + d1.getValue() + " and d2 is " + d2.getValue());
    }
}
```

Output: d1 is 2.0 and d2 is 2.0 d1 is 70.2 and d2 is 70.2